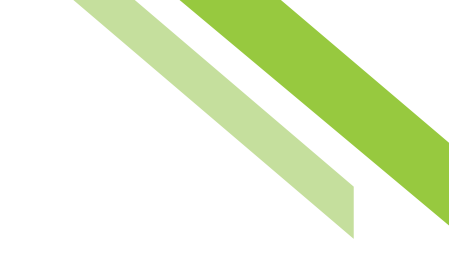

## Software Token Client User Guide — Desktop

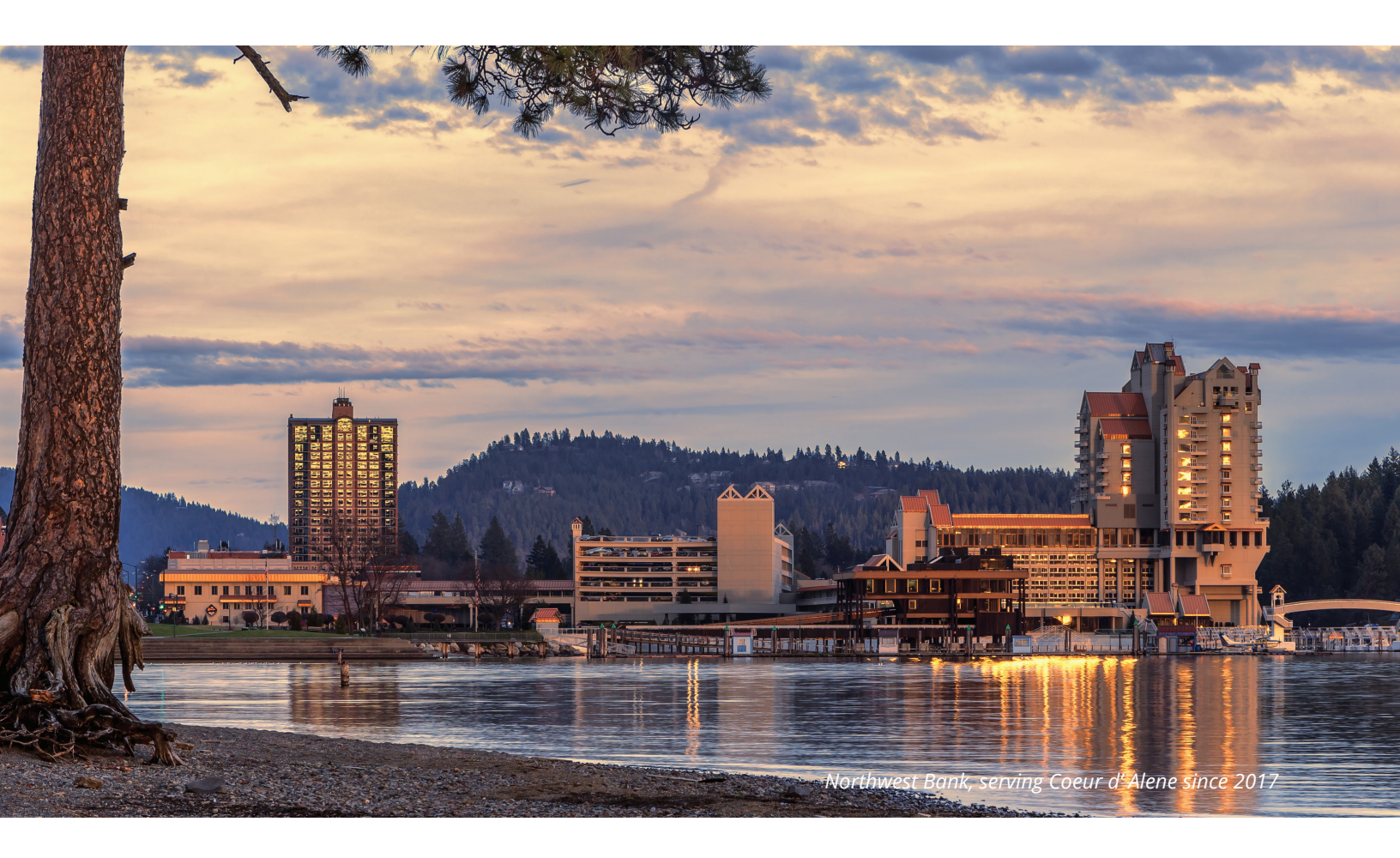

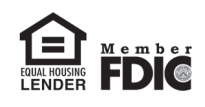

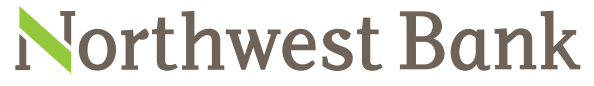

Experienced Bankers. Exceptional Service. Customized Solutions. www.northwest-bank.com

# Software Token Client User Guide — De<u>sktop</u>

### Table of Contents

| Overview                                | 3  |
|-----------------------------------------|----|
| Prerequisites                           | 3  |
| Soft Token Download Link                | 3  |
| Software Activation Key                 | 3  |
| Permitting a User to Soft Token         | 4  |
| Soft Token Installation                 | 5  |
| Using the Soft Token                    | 11 |
| Payment Processing and Payment Approval | 12 |
| Forgotten PIN                           | 12 |

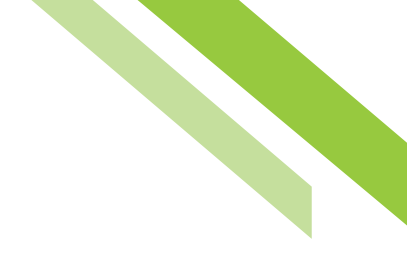

## Software Token Client (Soft Token) For Desktop

### Overview

The **Software Token Client (Soft Token)** for Desktop is an application that replaces the need for a physical token (hard token). The Soft Token application generates One-Time Passcodes which are needed upon creation and approval of ACH Payments and Wire Transfers on the **Commercial Online Banking (COB)** platform. This section of the guide will detail how to download and install the desktop version of the Soft Token.

#### Prerequisites

The Soft Token installation process requires administrator rights in order to install the **Encrypted Keyboard Driver (EKD)** and proceed with installation. Clients are advised to work with their technology resources to establish administrator rights on their PC. After installation, administrator rights are not needed to use the software. If the user does not have the required administrator privileges on their PC, they will receive an error message and be unable to proceed with installation.

#### Soft Token Download Link

The link to download Soft Token can be found on the COB sign-on page or under **My Settings**, **Software Token Client, Click Here to Download Token Client.** 

#### Software Activation Key

A **Software Activation Key (SAK)** is required to download Soft Token. This can be found under each individual user profile but only viewable by bank users and Company Administrators (Admins). To locate a user SAK, bank users and Admins can search for the desired user and select **Edit Profile** to be directed to the user's main profile page where the SAK is stored. Admins can locate their own SAK by selecting **My Settings, My Profile.** The SAK section details remaining uses and the expiration. The activation key is not case sensitive. If a SAK is expired, bank users and Admins can select the **Reset** button to generate a new key.

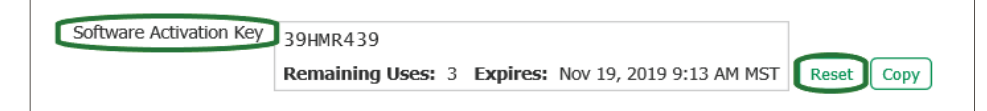

### Permitting a User to Soft Token

Admins must ensure their users are permitted to Soft Token. This is done by selecting the appropriate user from the user list, navigating to **Actions**, then **Services**.

| Users                                |           |
|--------------------------------------|-----------|
| Demo One (Demo1) Administrator       | Actions 💌 |
| <ul> <li>Demo Two (Demo2)</li> </ul> | 2 Edit    |
|                                      | Services  |

Next, enable the **Software Token Client** checkbox and **Save**.

| Default<br>Select All Unselect All                                                                                                    |                                                                                                    | Filter: |
|----------------------------------------------------------------------------------------------------|----------------------------------------------------------------------------------------------------|---------|
| <ul> <li>ACH Correction Notices</li> <li>Checking Account Statements</li> <li>DDA On-Us Debits</li> <li>Legacy Analysis Statements</li> <li>Savings On-Us Credits</li> <li>Software Token Client</li> </ul> | <ul> <li>Analysis Statements</li> <li>DDA On-Us Credits</li> <li>EIM Return Notice</li> <li>Savings Account Statements</li> <li>Savings On-Us Debits</li> </ul> |         |

#### Soft Token Installation

To begin, users select the **Commercial Online Banking Token Client** hyperlink, and **Run** the application. The user will be directed to the setup wizard to continue with the installation process. Please note, this portion of the setup requires the user to have administrator privileges on their PC. See the **Prerequisites** section of this document for additional information on administrator privileges.

To continue, select Next in the Software Token Setup Wizard dialog box.

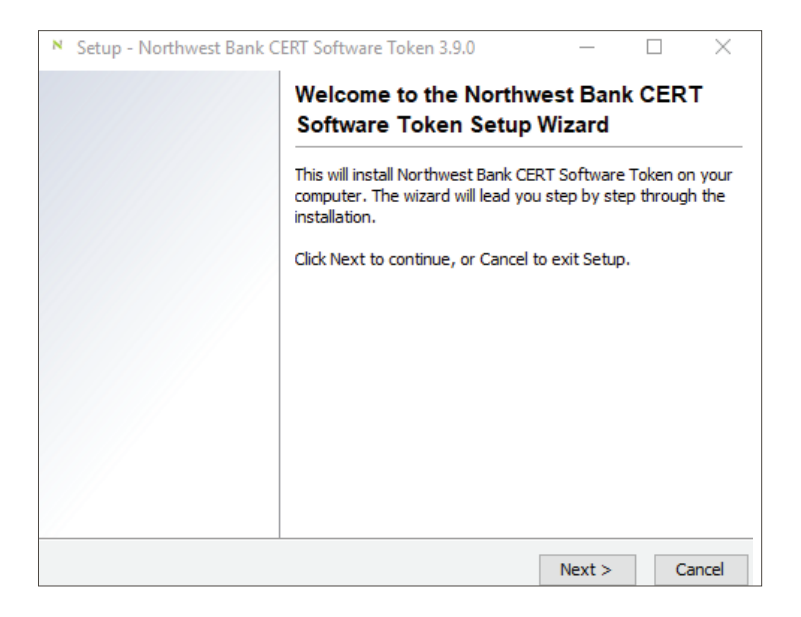

Next, select a destination directory. The default location can be accepted or another directory can be specified. To specify a different location, type the directory into the text field or use the **Browse** button to navigate to the preferred destination. Select **Next** to continue.

| Setup - Northwest Bank CERT Software Token 3.9.0                                                   | _      |          | ×      |
|----------------------------------------------------------------------------------------------------|--------|----------|--------|
| Select Destination Directory                                                                       |        |          | Т      |
| Where should Northwest Bank CERT Software Token be installed?                                      |        |          | 1      |
| Select the folder where you would like Northwest Bank CERT Software<br>installed, then click Next. | e Tok  | en to be | 2      |
| Destination directory                                                                              |        |          |        |
| C:\Program Files (x86)\Northwest Bank CERT\Software Token                                          |        | Browse   |        |
| Required disk space: 118 MB                                                                        |        |          |        |
| Free disk space: 159,366 MB                                                                        |        |          |        |
|                                                                                                    |        |          |        |
|                                                                                                    |        |          |        |
|                                                                                                    |        |          |        |
|                                                                                                    |        |          |        |
|                                                                                                    |        |          |        |
| < Back N                                                                                           | Vext : | >        | Cancel |

A shortcut in the **Windows Start Menu** folder will begin installing.

| Setup - Northwest Bank CERT Software Token 3.9.0 —                                                         |          | ×      |
|----------------------------------------------------------------------------------------------------|----------|--------|
| Select Start Menu Folder<br>Where should Setup place the program's shortcuts?                              |          | Ν      |
| Select the Start Menu folder in which you would like Setup to create the pr<br>shortcuts, then click Next. | rogram's |        |
| Northwest Bank CERT Software Token                                                                         |          |        |
| Accessibility                                                                                              |          | ^      |
| Accessories                                                                                                |          |        |
| Administrative Tools                                                                                       |          |        |
| Carreker                                                                                                   |          |        |
| Cisco                                                                                                    |          |        |
| Cisco Jabber                                                                                               |          |        |
| ESET                                                                                                    |          |        |
| HP Help and Support                                                                                        |          |        |
| Integrated Teller                                                                                          |          | 5      |
| Intel                                                                                                    |          | *      |
| ✓ Create shortcuts for all users                                                                           |          |        |
| < Back Next                                                                                                | >        | Cancel |

Upon installation, the system will display a green progress bar as the process advances, listing the files being installed.

| Setup - Northwest Bank CERT Software Token 3.9.0 —                                                     |    | Х    |
|----------------------------------------------------------------------------------------------------|----|------|
| Installing<br>Please wait while Setup installs Northwest Bank CERT Software Token on your<br>computer. |    | Ν    |
| Extracting files<br>Guyana                                                                             |    |      |
|                                                                                                    |    |      |
|                                                                                                    |    |      |
|                                                                                                    |    |      |
|                                                                                                    |    |      |
|                                                                                                    |    |      |
|                                                                                                    | Ca | ncel |

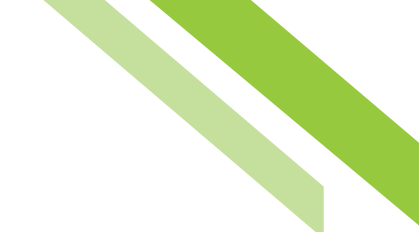

After the files are installed, a window will present stating the setup has finished installing. Select **Finish** to register the Soft Token.

| N Setup - Northwest Bank CERT Software Token 3.9.0 —                                                                                                    |   |  |     |     |  |  |
|----------------------------------------------------------------------------------------------------|---|--|-----|-----|--|--|
| Completing the Northwest Bank CER<br>Software Token Setup Wizard                                                                                           |   |  |     |     |  |  |
| Setup has finished installing Northwest Bank CERT Software<br>Token on your computer. The application may be launched by<br>selecting the installed icons. |   |  |     |     |  |  |
| Click Finish to exit Setup.                                                                                                    |   |  |     |     |  |  |
| Run Northwest Bank CERT Software Token                                                                                                    |   |  |     |     |  |  |
|                                                                                                    |   |  |     |     |  |  |
|                                                                                                    |   |  |     |     |  |  |
|                                                                                                    |   |  |     |     |  |  |
|                                                                                                    |   |  |     |     |  |  |
|                                                                                                    | - |  | Fin | ish |  |  |

The next step in the installation process is for the system to Auto-Detect communication between Soft Token and Online Messenger. If the connection is successful, select **Next** to continue.

| uto-Detect                                                            |                         |                               |                |
|-----------------------------------------------------------------------|-------------------------|-------------------------------|----------------|
| he application is automatically detecting<br>ould take a few minutes. | our network settings. B | ased on the complexity of you | r network this |
| Testing Direct Connection                                             |                         |                               | Success        |
|                                                                       |                         |                               |                |
|                                                                       |                         |                               |                |
|                                                                       |                         |                               |                |
|                                                                       |                         |                               |                |
|                                                                       |                         |                               |                |
|                                                                       |                         |                               |                |
|                                                                       |                         |                               |                |
|                                                                       | Manual Proxy Configura  | ation                         |                |
| С                                                                     | ncel                    | Next                          |                |
| C                                                                     | ncel                    | Next                          |                |

If there is a firewall in place, communication may need to be manually configured. Access to a proxy server requires providing the proxy server host name or IP address and the port number. If authentication is required, select the **Use Proxy Authentication** checkbox and enter the proxy server username and password.

| Softwa | are Token                         | ×      |
|--------|-----------------------------------|--------|
| Proxy  | Configuration                     |        |
| Con    | figure Proxy Settings             |        |
| ۲      | Connect directly                  |        |
| 0      | Jse operating system proxy setti  | ngs    |
| 0      | Manually specify the proxy settin | gs     |
|        | Manual Proxy Settings             |        |
|        | Proxy Server Host:                |        |
|        | Proxy Server Port:                | 0      |
|        | Use Proxy Authentication          |        |
|        | Proxy Server Username:            |        |
|        | Proxy Server Password:            | ••••   |
|        |                                   |        |
|        | Test Proxy Set                    | ttings |
|        |                                   |        |
|        | Save                              | Close  |

The user must enter their **Company ID**, their **User ID**, and their **SAK** (see the **Software Activation Key** section of this document for additional information).

| Step 2 : Authentication       |                                                                                                    |  |
|-------------------------------|----------------------------------------------------------------------------------------------------|--|
| A security ce                 | rtificate will be generated for you automatically once you click "Next".<br>This process may take a few moments. |  |
| Please enter your credentials | 5                                                                                                    |  |
| Company ID                    | [                                                                                                    |  |
| User ID                       |                                                                                                    |  |
| Activation Key                |                                                                                                    |  |
|                               | Cancel Next                                                                                                    |  |

The user will be prompted to name the Soft Token and create a **Personal Identification Number (PIN)** to be used at login. The PIN must consist of 6-12 alphanumeric characters, at least one upper case and lower case letter, and a number. The **Launch M-Secure Keyboard** button opens a virtual keyboard that encrypts keystrokes. Using this, enter a PIN, re-enter the PIN to ensure there were no keying errors, and select **Next** to continue.

| Step 3 : Two-Factor Authentication Settings                                                                                                    |                                            |
|----------------------------------------------------------------------------------------------------|--------------------------------------------|
| Northwest Bank CERT Software Token uses two-factor authentication and generates time<br>passcodes to ensure your identity, security, and privacy.                                                                                                    | sensitive one-time                         |
| Connecting to Authentication Server                                                                                                    | Connection OK                              |
| Choose PIN                                                                                                    |                                            |
| You will need to choose a PIN. A PIN is the secret value you use to authenticate yourse<br>give your PIN to anyone and be sure to keep your PIN in a safe place. Your PIN must be<br>characters in length, contain at least one letter and one number, and is case sensitive. | lf. You should never<br>e between 6 and 12 |
| 1. Fielde a fiame for your software foremocated on ans computer.                                                                                                    | Example: Tom's Token                       |
| 2. Click the keyboard icon below and create a PIN. Do not share this PIN with anyon Taylow of McSon re Keyboard                                                                                                    | ne.                                        |
| <ol> <li>Click the keyboard icon below and reenter your PIN for verification.</li> </ol>                                                                                                    |                                            |
| 🚋 Launch M-Secure Keyboard                                                                                                    |                                            |
| 4. Click the Next button.                                                                                                    |                                            |
| Cancel                                                                                                    |                                            |

When the user launches the **M-Secure Keyboard**, they will be presented with a black screen and keyboard accessible only by mouse (or touchscreen if applicable), as the physical keyboard is intentionally disabled. Users may opt to utilize the **Unmask** button to ensure they have created the PIN correctly.

| N Ent                                                                                                    | N Enter PIN X                                                             |   |   |    |        |         |         |        |        |    |   |   |       |
|----------------------------------------------------------------------------------------------------|---------------------------------------------------------------------------|---|---|----|--------|---------|---------|--------|--------|----|---|---|-------|
| Please use your mouse or touchpad with this virtual keyboard to enter text. Your<br>obvical keyboard is intentionally disabled for this part of the process |                                                                           |   |   |    |        |         |         |        |        |    |   |   |       |
|                                                                                                    | prysical keyboard is internuonally disabled for this part of the process. |   |   |    |        |         |         |        |        |    |   |   |       |
|                                                                                                    |                                                                           |   |   |    |        |         |         |        |        |    |   |   |       |
|                                                                                                    |                                                                           |   |   |    |        |         |         |        |        |    |   |   |       |
|                                                                                                    |                                                                           |   |   |    |        |         |         |        |        |    |   |   |       |
|                                                                                                    |                                                                           |   |   |    |        |         |         |        |        |    |   |   |       |
|                                                                                                    |                                                                           |   |   | PI | N must | ; be at | t least | t 6 ch | aracte | rs |   |   |       |
|                                                                                                    |                                                                           |   |   |    |        |         |         |        |        |    |   |   |       |
|                                                                                                    | 1                                                                         | 2 | 3 | 4  | 5      | 6       | 7       | 8      | 9      | 0  | - | = | Back  |
| q                                                                                                    | w                                                                         | е | r | t  | у      | u       | i       | 0      | р      | I  | ] | 1 | space |
| C/L                                                                                                    | .ock                                                                      | а | s | d  | f      | g       | h       | j      | k      | Т  | ; |   |       |
|                                                                                                    | Shift                                                                     |   | z | x  | С      | v       | b       | n      | m      | ,  | • | 1 | Enter |
| Unmask Space Bar                                                                                                    |                                                                           |   |   |    |        |         |         | Ø 10 🛔 |        |    |   |   |       |

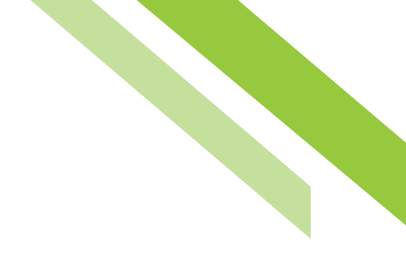

The user will follow the same steps when prompted to **Verify** the PIN.

If all the information was entered correctly, the user will be presented with confirmation messages in green and any errors will be presented in red.

| Step 3 : Two-Factor Authentication Settings                                                                                                    |                                              |  |  |
|----------------------------------------------------------------------------------------------------|----------------------------------------------|--|--|
| Northwest Bank CERT Software Token uses two-factor authentication and generates tim<br>passcodes to ensure your identity, security, and privacy.                                                                                                    | e sensitive one-time                         |  |  |
| Connecting to Authentication Server                                                                                                    | Connection OK                                |  |  |
| Choose PIN                                                                                                    |                                              |  |  |
| You will need to choose a PIN. A PIN is the secret value you use to authenticate yours give your PIN to anyone and be sure to keep your PIN in a safe place. Your PIN must b characters in length, contain at least one letter and one number, and is case sensitive. | elf. You should never<br>be between 6 and 12 |  |  |
| 1. Please create a name for your Software Token located on this computer.                                                                                                    |                                              |  |  |
| Demo 1                                                                                                    | Example: Tom's Token                         |  |  |
| <ol><li>Click the keyboard icon below and create a PIN. Do not share this PIN with anyone.</li></ol>                                                                                                    |                                              |  |  |
| Launch M-Secure Keyboard ********* OK                                                                                                    |                                              |  |  |
| 3. Click the keyboard icon below and reenter your PIN for verification.                                                                                                    |                                              |  |  |
| Launch M-Secure Keyboard ********* OK                                                                                                    |                                              |  |  |
| 4. Click the Next button.                                                                                                    |                                              |  |  |
| PINs match.                                                                                                    |                                              |  |  |
|                                                                                                    |                                              |  |  |
|                                                                                                    |                                              |  |  |
| Cancel Next                                                                                                    |                                              |  |  |
|                                                                                                    |                                              |  |  |

The last step to complete the PIN registration process is to verify user identity by answering two security questions, these are the same questions and answers found on the user profile.

| Step 4 : PIN Registration                                                                                                    |                                                                  |  |  |
|----------------------------------------------------------------------------------------------------|------------------------------------------------------------------|--|--|
| Northwest Bank CERT Software Token uses two-fact<br>passcodes to ensure your identity, security, and priv                                                                            | or authentication and generates time sensitive one-time<br>vacy. |  |  |
| Registering PIN with Authentication Server                                                                                                    | User Registered                                                  |  |  |
| Your encrypted PIN has been registered with the Authentication Server. Please confirm your secure user<br>information to confirm your new PIN and complete the registration process. |                                                                  |  |  |
| What is your favorite hobby?                                                                                                    |                                                                  |  |  |
| What is your mother's middle name?                                                                                                    |                                                                  |  |  |
| Why ask these questions? This is to enable your bank to verify who you are independent of this software registration process.                                                        |                                                                  |  |  |
|                                                                                                    |                                                                  |  |  |
|                                                                                                    |                                                                  |  |  |
|                                                                                                    |                                                                  |  |  |
|                                                                                                    |                                                                  |  |  |
| Cancel                                                                                                    | Next                                                             |  |  |
|                                                                                                    |                                                                  |  |  |

If the information entered does not match the user profile, the error *Invalid user information*, *please try again* will present.

| Step 4 : PIN Registration                                                                                                    |                                             |                        |  |
|----------------------------------------------------------------------------------------------------|---------------------------------------------|------------------------|--|
| Northwest Bank CERT Software Token uses two-factor authentication and generates time sensitive one-time<br>passcodes to ensure your identity, security, and privacy.                 |                                             |                        |  |
| Registering PIN with Au                                                                                                    | thentication Server                         | Error                  |  |
| Your encrypted PIN has been registered with the Authentication Server. Please confirm your secure user<br>information to confirm your new PIN and complete the registration process. |                                             |                        |  |
| What is your favorite                                                                                                    | PIN Registration X                          |                        |  |
| What is your mother's                                                                                                    | Invalid user information, please try again. |                        |  |
| Why ask these questior<br>registration process.                                                                                                    | ОК                                          | ndent of this software |  |
|                                                                                                    |                                             |                        |  |
|                                                                                                    |                                             |                        |  |
|                                                                                                    |                                             |                        |  |
|                                                                                                    | Cancel Next                                 |                        |  |

If there are no errors, the installation process has been completed.

**Note:** To launch the M-Secure Keyboard after installation, there should be a shortcut to the token on the desktop. If not, for Windows 7, go to the **Start Menu**, locate and select the Launch M-Secure Keyboard button. For Windows 10, go to **Recently Added**, locate and launch. The Soft Token can also be located in programs, C: Drive and pin to the desktop.

### Using the Soft Token

To use the Soft Token, launch the application, and **Enter PIN** using the **M-Secure Keyboard**. All generated passcodes expire after 60 seconds.

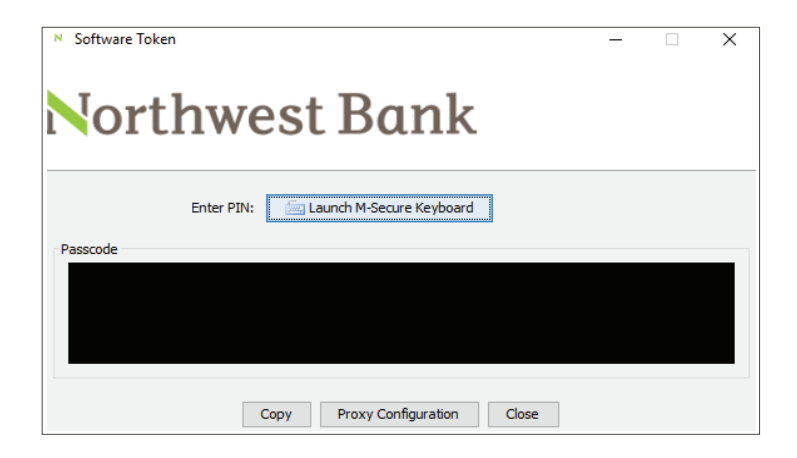

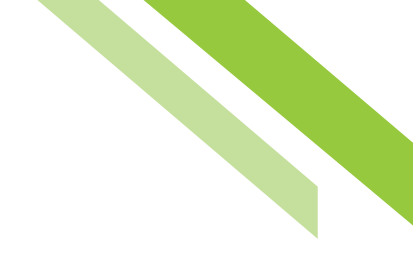

### **Payment Processing and Payment Approval**

Dual custody clients who use ACH Payments and/or Wire Transfers must authentic (re-verifiy) upon creation and approval of payments before payments can be released for processing. Default browser clients have one of two options for reverification, Soft Token or Out-of-Band PIN to generate and Out-of-Band passcode. Clients who are on single custody will only be prompted for reverification upon the creation of payments. Users can access their reverification preferences under **My Profile, My Credentials, Reverification Preferences**. Soft Token is not supported in Secure Browser and is not an applicable reverification option for Secure Browser clients.

### **Forgotten PIN**

There is no PIN reset for Soft Token. In the case of a forgotten PIN, clients have to uninstall and reinstall the Soft Token or find and remove the file with the name ending in ".wkt" (for WiKID Token). The PIN is integral to the token identity, therefore resetting a token simply destroys the old token and creates a new one. This process is completed by an uninstallation and reinstallation. After the Soft Token is uninstalled, or the file is deleted, clients must follow the same installation process to create a new Soft Token.